# 学生使用学习通完成考试、作业等流程

## 手机端

一、手机下载、安装"学习通"APP

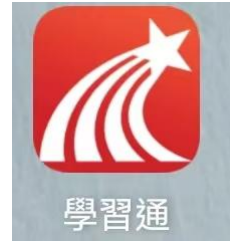

## 二、登录

输入自己的帐号(学号)和密码进行登录。建议用手机验证码登陆 如无法登录,请联系右上角客服。

### 三、完成考试任务

1. 确认课程

在首页点击"我的课程",找到相应的课程

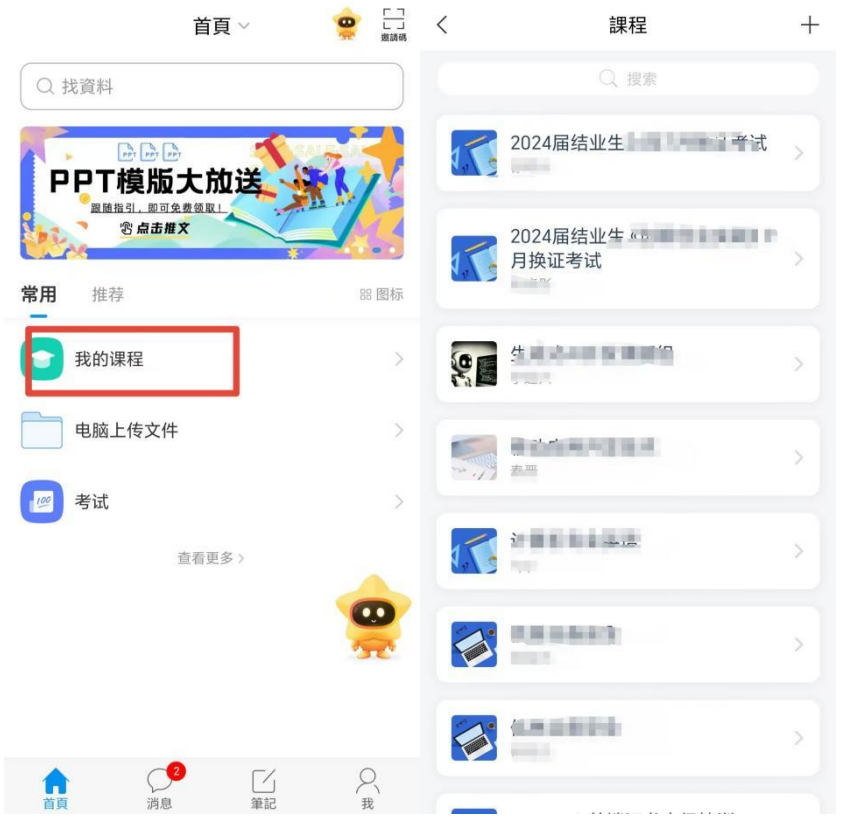

注意:如果没有对应课程,请返回首页,点击右上角的"邀请码",通过扫码课 程二维码或输入邀请码的方式加入课程。

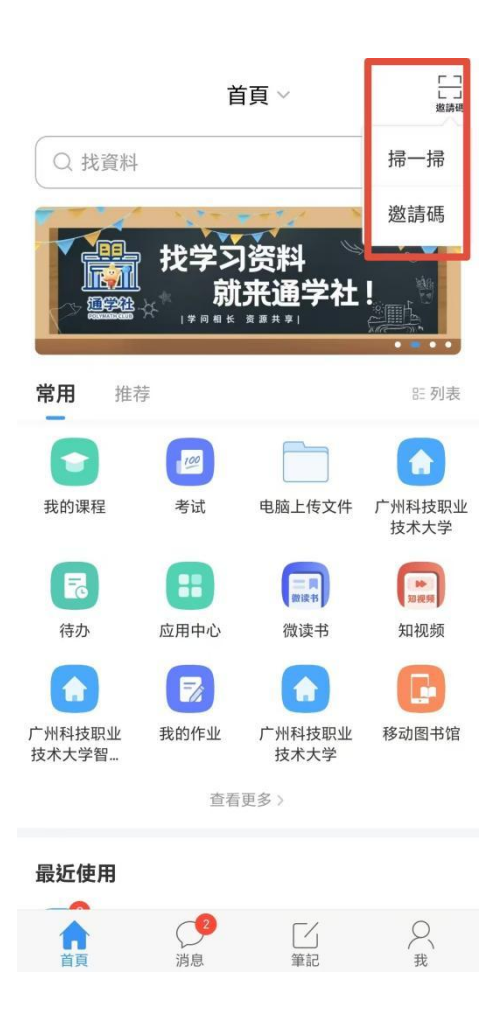

#### 2. 确认考试任务

点击对应课程名称-点击"作业/考试"-分别点击"作业"或"考试"确认任务(如果"作业"是空的,那么点击"考试",同时,留意"通知"。)

看到任务后点击作业或考试题目进入任务-点击"开始答题"

| < 20 | 24届结业生      | <b>客服</b> | <  | 作业考试           | < | 作业考试 | ≡ |
|------|-------------|-----------|----|----------------|---|------|---|
| 任務   | 章節          | 更多        | 作业 |                | ] |      |   |
| 👤 討  | 論           | >         |    | 本父 购示214小时46万钟 |   |      |   |
| R fi | ∓業/考試       | >         |    |                |   |      |   |
|      | 下拉刷新可查看是否有新 | 新任務       |    |                |   |      |   |

暂无考试

| <                     | 作业        |  |
|-----------------------|-----------|--|
| 育<br>开始时间:(<br>截止时间:' |           |  |
| 共包含1道题目               | , 真中其它1道。 |  |
|                       | 开始答题      |  |

3. 完成任务

认读阅题-点击"请输入答案"进行答题

如果要求上传附件等,点击答题框下面的"+"选择相应附件上传-

## 点击"提交"。

く
作业

| 1 | And the second second second second | and the second second s | and the second second s |
|---|-------------------------------------|----------------------------------------------------------------------------------------------------|----------------------------------------------------------------------------------------------------|
| < | And the second second               | CONTRACTOR OF STREET                                                                                                    | Contraction of the local division of the local division of the loc |
|   | and the second second second second |                                                                                                    | and the second second se                                                                                                    |

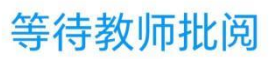

1. 其它

LETTINGUER, LEBENDON BERNINGER LEDERDERMINGEN (2011 BREED BUR, EURO-BYBRON MI

请提交word文档

请输入答案

\_

| A | A line of the second second | 共1题,客观题0道,主观题1道 |  |  |
|---|----------------------------------------------------------------------------------------------------|-----------------|--|--|
|   |                                                                                                    | 修改答案            |  |  |
|   | 提交                                                                                                    |                 |  |  |

## 网页端

### 一、登陆

打开学校网络教学平台网址(http://gzkjxy.fanya.chaoxing.com/), 点击"登录"按钮。

输入自己的帐号(学号)和密码进行登录。建议用手机验证码登陆

| 手机号登录 | 机构账号登录       | ŝ                         |
|-------|--------------|---------------------------|
| ■ 手机号 |              |                           |
| ▲ 整码  | マ 忘记密码?      |                           |
| Ē     | 绿            |                           |
| 新用户注册 | 手机验证码登录 忘记密码 | 使用学习通APP扫码登录<br>可用手机验证码登陆 |

### 二、加入课程

在首页"我学的课"查看是否已加入课程,如未加入,点击"输入邀 请码"加入课程。

如已加入课程,无需重复加入。

| 0 | 我教的课   | 我学的课  | 在此处查看<br>如未加入, | 是否已加入课程<br>点击右侧的"输 | 呈,<br>入邀请码 | "笳赞课和 |
|---|--------|-------|----------------|--------------------|------------|-------|
|   | + 添加课程 | 新建文件夹 |                |                    | 搜索         | Q     |

### 三、完成考试任务

#### 1. 进入课程确认考试任务

注意: 留意课程里老师发布的"通知"、"作业"和"考试"。

| Ω                                                                                                    | 我学的课          | 体验新版  |
|----------------------------------------------------------------------------------------------------|---------------|-------|
| 秋号管理 · 输入激消码                                                                                         | 点击进入课程        | 「複葉」の |
| <ul> <li>② 課程</li> <li>○ 专题创作</li> <li>③ 云盘</li> <li>Ⅲ 收應</li> <li>☑ 收件箱</li> <li>③ 个人直播间</li> </ul> |               | V,,   |
| 📶 泛雅                                                                                                 |               |       |
| Time                                                                                                 | 2024届结业生      |       |
|                                                                                                    | 进行中 (0)       |       |
| 1 任务                                                                                                 | 已结束 (1)       |       |
| ■ 章节                                                                                                 | 通知 2024届结业生 < |       |
| 🗩 讨论                                                                                                 |               |       |
| 2 作业                                                                                                 |               |       |
| <b>然后</b>                                                                                            |               |       |
| 四 资料                                                                                                 |               |       |
| ★ 措题集                                                                                                |               |       |
| 🔮 学习记录                                                                                               |               |       |

### 2. 根据要求,在规定时间内完成各科目的考试任务。

每门课的考试任务完成的截止时间不一样,请务必仔细阅读相关 要求,逾期将按缺考记录成绩。